# The Parenting Project

#### STEP 1

## <u>Untuk masuk ke dalam LMS tekan tombol Login Gereja pada website</u> <u>www.theparentingproject.id</u>

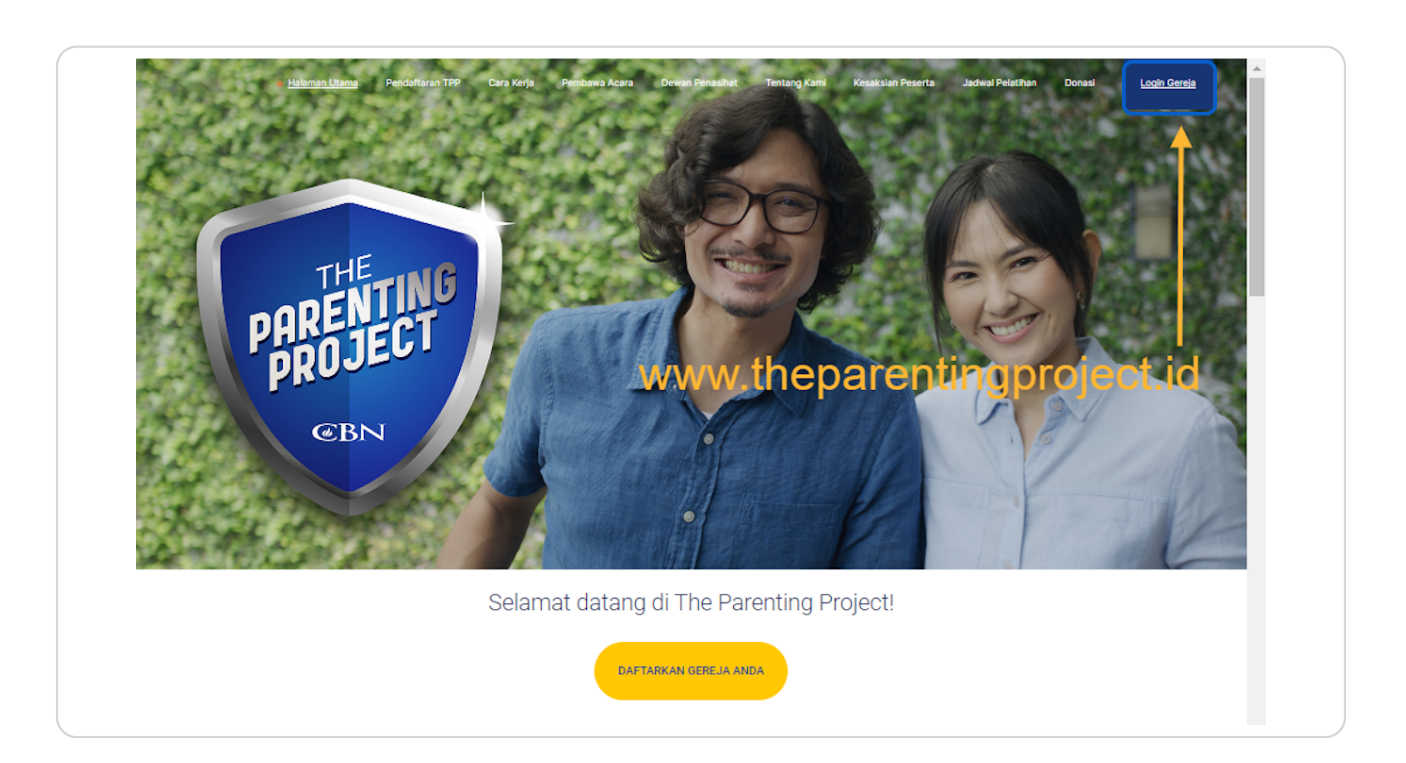

STEP 2

## <u>Masukan Email yang telah Anda daftarkan sebelumnya untuk masuk ke dalam</u> <u>The Parenting Project</u>

Jika Anda belum mendaftarkan Gereja Anda ke dalam The Parenting Project, silahkan kembali ke www.theparentingproject.id dan pilih opsi Pendaftaran TPP

| Masuk                                                                       |  |
|-----------------------------------------------------------------------------|--|
| Halaman ini diperuntukkan bagi gereja atau sekolah<br>yang telah terdaftar. |  |
| Email Gereja atau Sekolah gerejacontoh@email.                               |  |
| Kata Sandi                                                                  |  |
| Kata Sandi                                                                  |  |
| Masuk                                                                       |  |
|                                                                             |  |

3 of 7

**STEP 3** 

### Masukan Password yang telah Anda daftarkan sebelumnya untuk masuk ke dalam The Parenting Project

Jika Anda belum mendaftarkan Gereja Anda ke dalam The Parenting Project, silahkan kembali ke www.theparentingproject.id dan pilih opsi Pendaftaran TPP

| Masuk                                                        |                  |  |
|--------------------------------------------------------------|------------------|--|
| Halaman ini diperuntukkan bagi gere<br>yang telah terdaftar. | aja atau sekolah |  |
| 🐸 Email Gereja atau Sekolah                                  |                  |  |
| gerejacontoh@email.com                                       |                  |  |
| 🔎 Kata Sandi                                                 |                  |  |
|                                                              | æ                |  |
| Masuk                                                        |                  |  |
| Lupa Kata Sandi Anda                                         | 17               |  |
|                                                              |                  |  |

#### **STEP 4**

### Klik Tombol Masuk

| wasuk                                                                       |  |
|-----------------------------------------------------------------------------|--|
| Halaman ini diperuntukkan bagi gereja atau sekolah<br>yang telah terdaftar. |  |
| 🗃 Email Gereja atau Sekolah                                                 |  |
| gerejacontoh@email.com                                                      |  |
| 🔎 Kata Sandi                                                                |  |
|                                                                             |  |
|                                                                             |  |
| Masuk                                                                       |  |
| Lupa Kata Sandi Anda?                                                       |  |
|                                                                             |  |
|                                                                             |  |

```
STEP 5
```

### Pastikan Anda Membaca Dan Menyetujui Syarat Dan Ketentuan Layanan

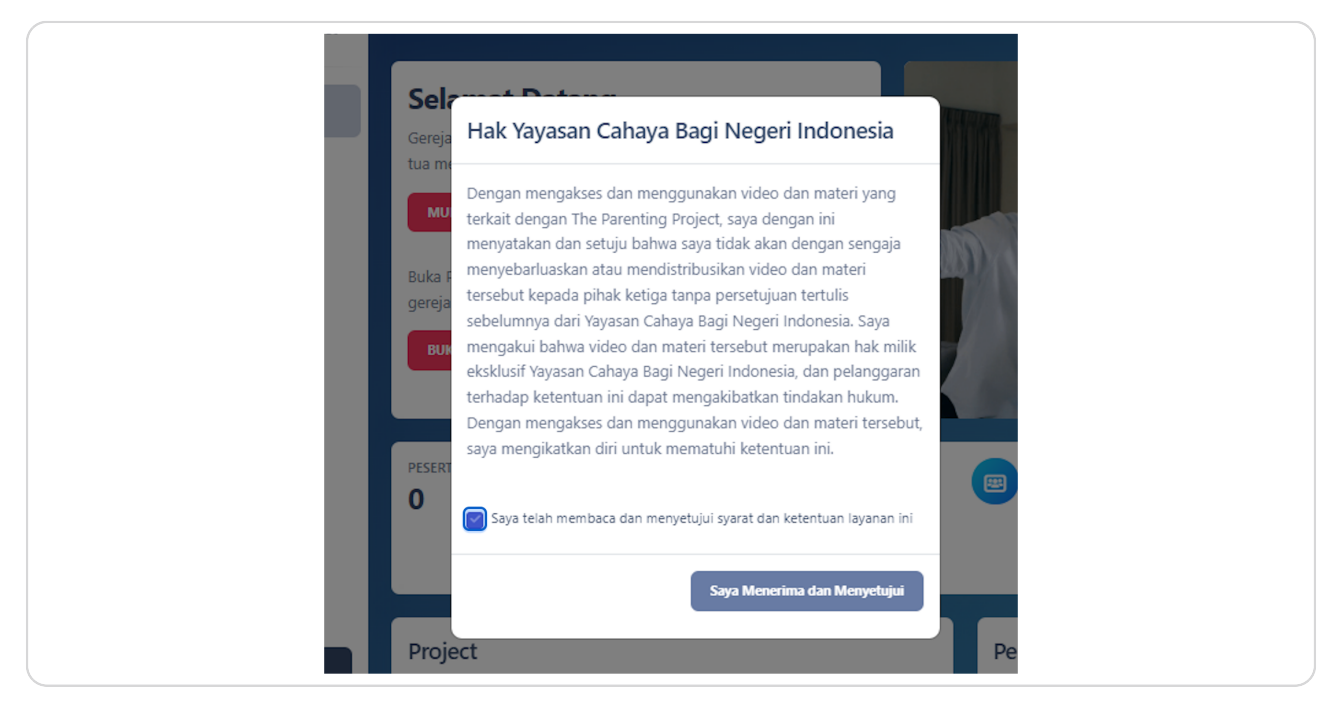

#### **STEP 6**

### Klik Pada Tombol Saya Menerima dan Menyetujui

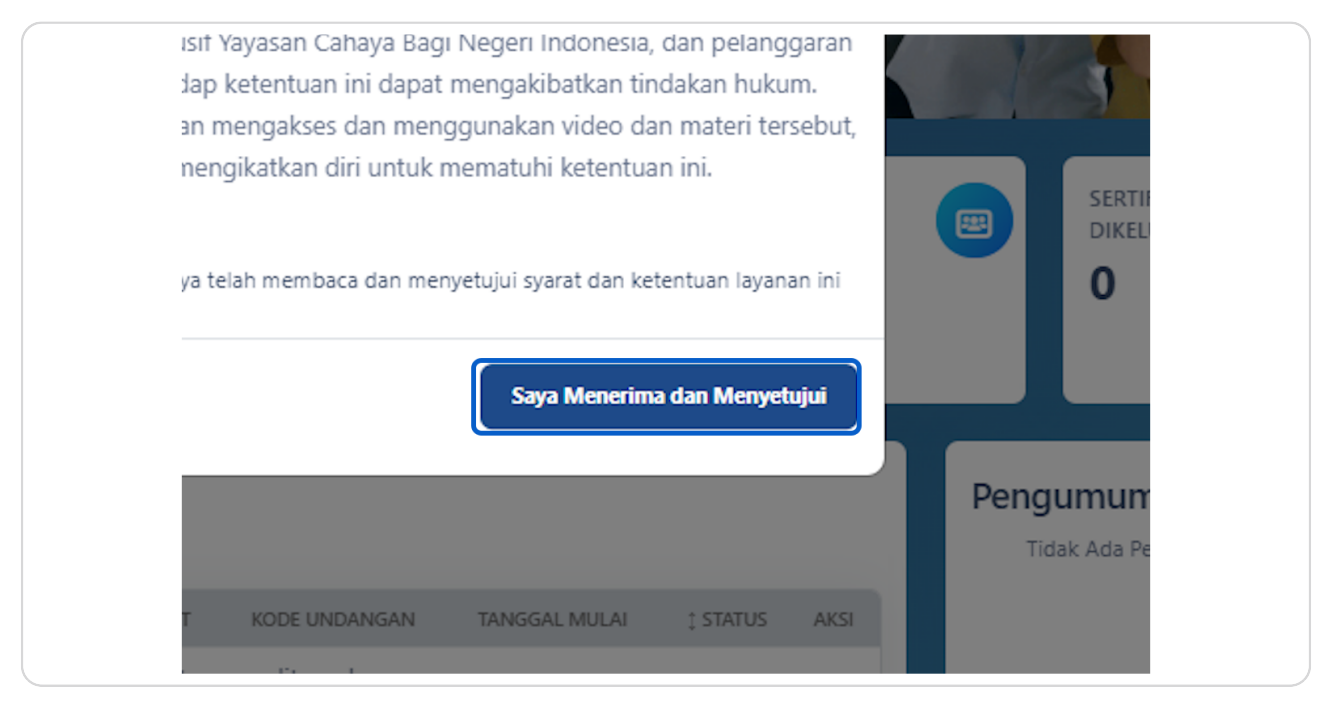

STEP 7

Selamat Anda Telah Masuk Ke Dalam Halaman Utama LMS The Parenting Project!

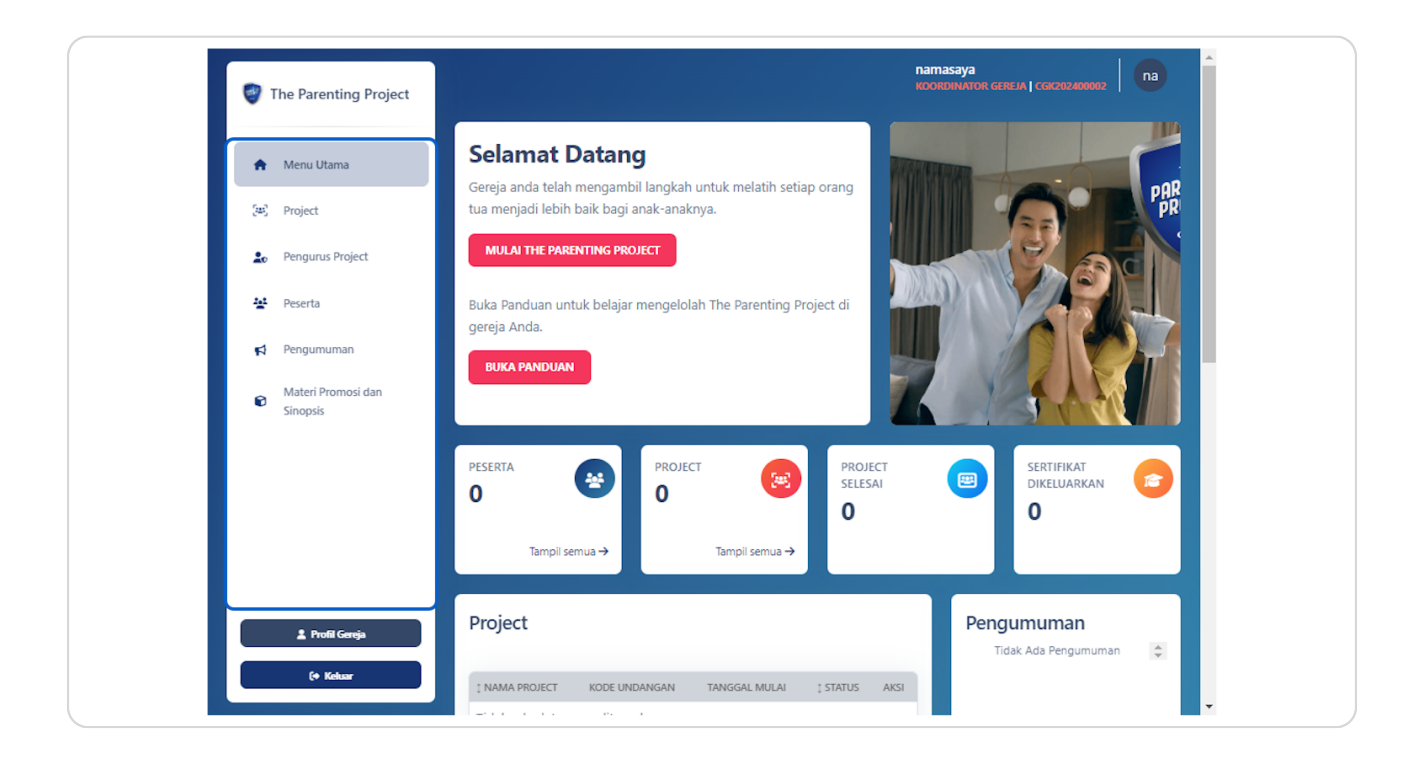

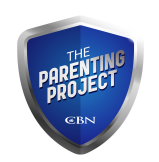